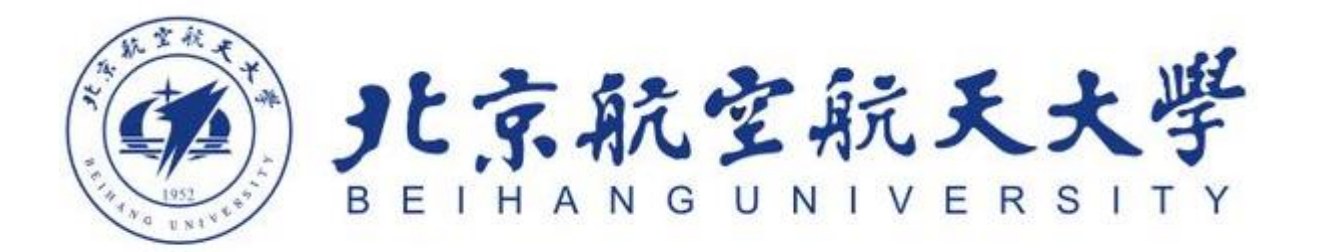

# 因公出国(境)系统使用手册

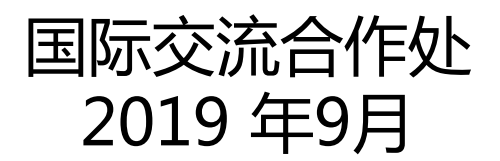

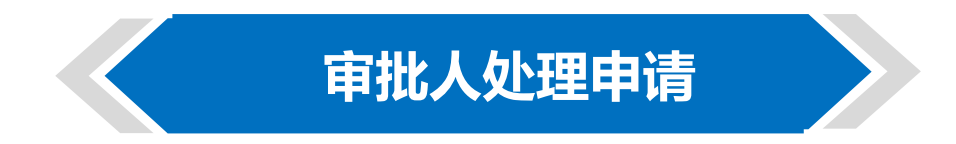

# 登录方式

一、通过新版OA系统登录

进入网址<u>http://oa2.buaa.edu.cn</u> 通过统一身份认证后进入OA主页 点击"待办工作"进入待办

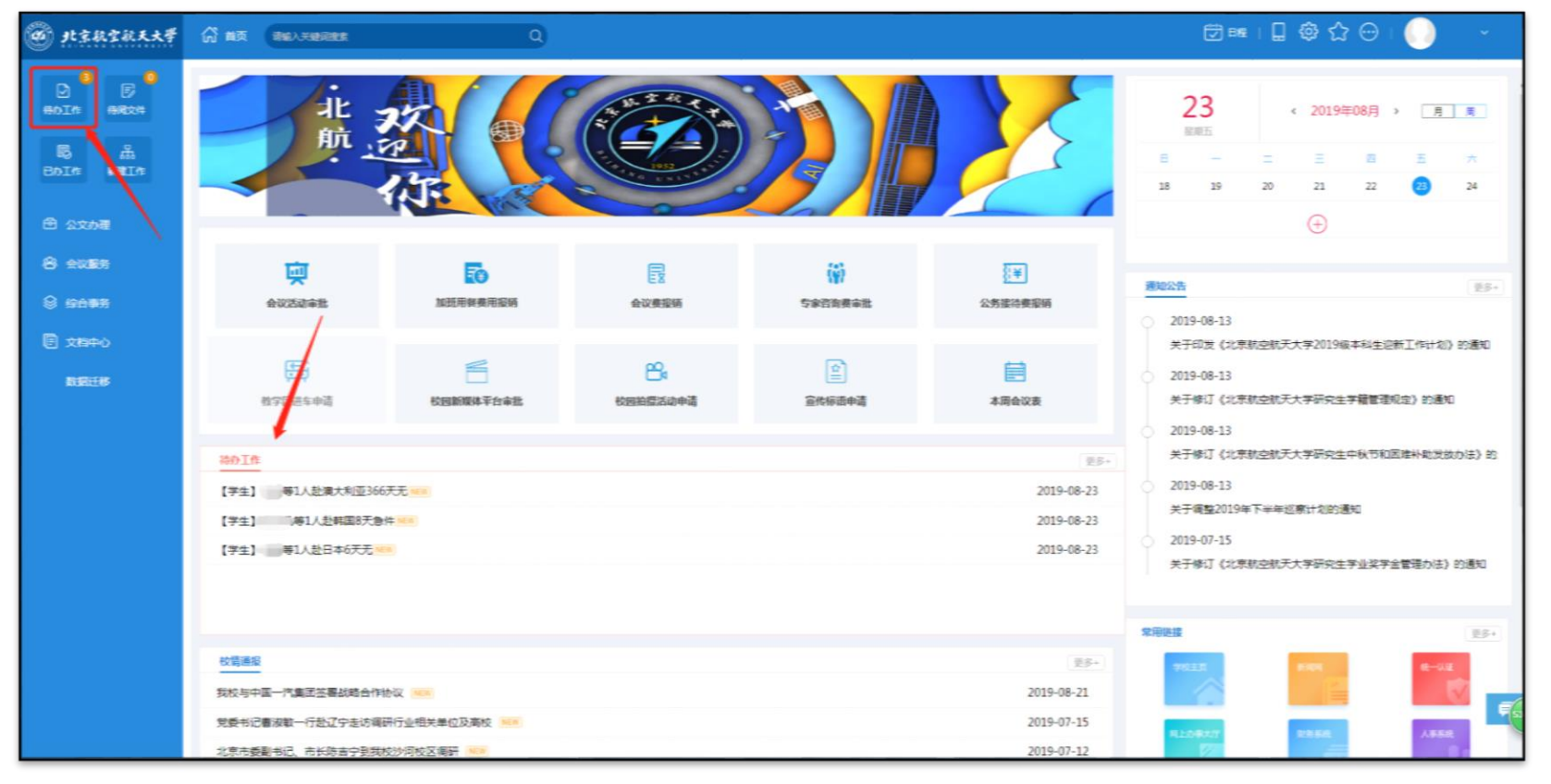

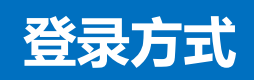

## 一、通过新版OA系统登录

#### 因公出国申请将在"工作流"中体现

| @ .t\$1 | 抗空航天大学   | 6 ma | 制能入关键间搜查                   | Q    |        |     |                     | 🗇 🎟 । 🔒 🤤 🟠 | r⊖ i 🕕 🗸           |
|---------|----------|------|----------------------------|------|--------|-----|---------------------|-------------|--------------------|
|         |          | 9 10 | 则流程                        |      |        |     |                     | 83          | 共享 〇、高級捜索 🎛        |
|         |          |      | 请求后题                       | 家務短度 | 工作先    | 创建人 | 包建日期                | 当前节点        | 未受作者               |
| 5       | å.       |      | 【学生】 第1人赴澳大利亚366天无 1458    |      | 学生因公出国 |     | 2019-08-23 01:19:40 | 国际处业务员初审    |                    |
| BOIM    | BURIA:   |      | 【学生】(1)))))場1人起時国8天急件 55.8 |      | 学生因公出国 |     | 2019-08-23 01:18:55 | 国际处业务员初审    |                    |
|         |          |      | 【学生】 「「第1人赴日本6天元 1958      |      | 学生因公出国 |     | 2019-08-23 01:18:14 | 国际处业务员初审    |                    |
| 🖻 公文的   | <b>祖</b> | 全法   |                            |      |        |     |                     | <           | 1 > 第 1 页 10 条页 共路 |
| 8 928   | <b>*</b> |      |                            |      |        |     |                     |             |                    |
|         |          |      |                            |      |        |     |                     |             |                    |
| 8 1907  | 务        |      |                            |      |        |     |                     |             |                    |
|         | 0        |      |                            |      |        |     |                     |             |                    |
|         |          |      |                            |      |        |     |                     |             |                    |
| BURE    | 8        |      |                            |      |        |     |                     |             |                    |
|         |          |      |                            |      |        |     |                     |             |                    |
|         |          |      |                            |      |        |     |                     |             |                    |
|         |          |      |                            |      |        |     |                     |             |                    |
|         |          |      |                            |      |        |     |                     |             |                    |
|         |          |      |                            |      |        |     |                     |             |                    |
|         |          |      |                            |      |        |     |                     |             |                    |
|         |          |      |                            |      |        |     |                     |             |                    |
|         |          |      |                            |      |        |     |                     |             |                    |
|         |          |      |                            |      |        |     |                     |             |                    |
|         |          |      |                            |      |        |     |                     |             |                    |
|         |          |      |                            |      |        |     |                     |             |                    |
|         |          |      |                            |      |        |     |                     |             | Ę                  |
|         |          |      |                            |      |        |     |                     |             |                    |

# 登录方式

二、通过国际交流合作处网站主页登录

进入网址<u>http://cgcj.buaa.edu.cn</u>

进入"待办事项"中查看申请

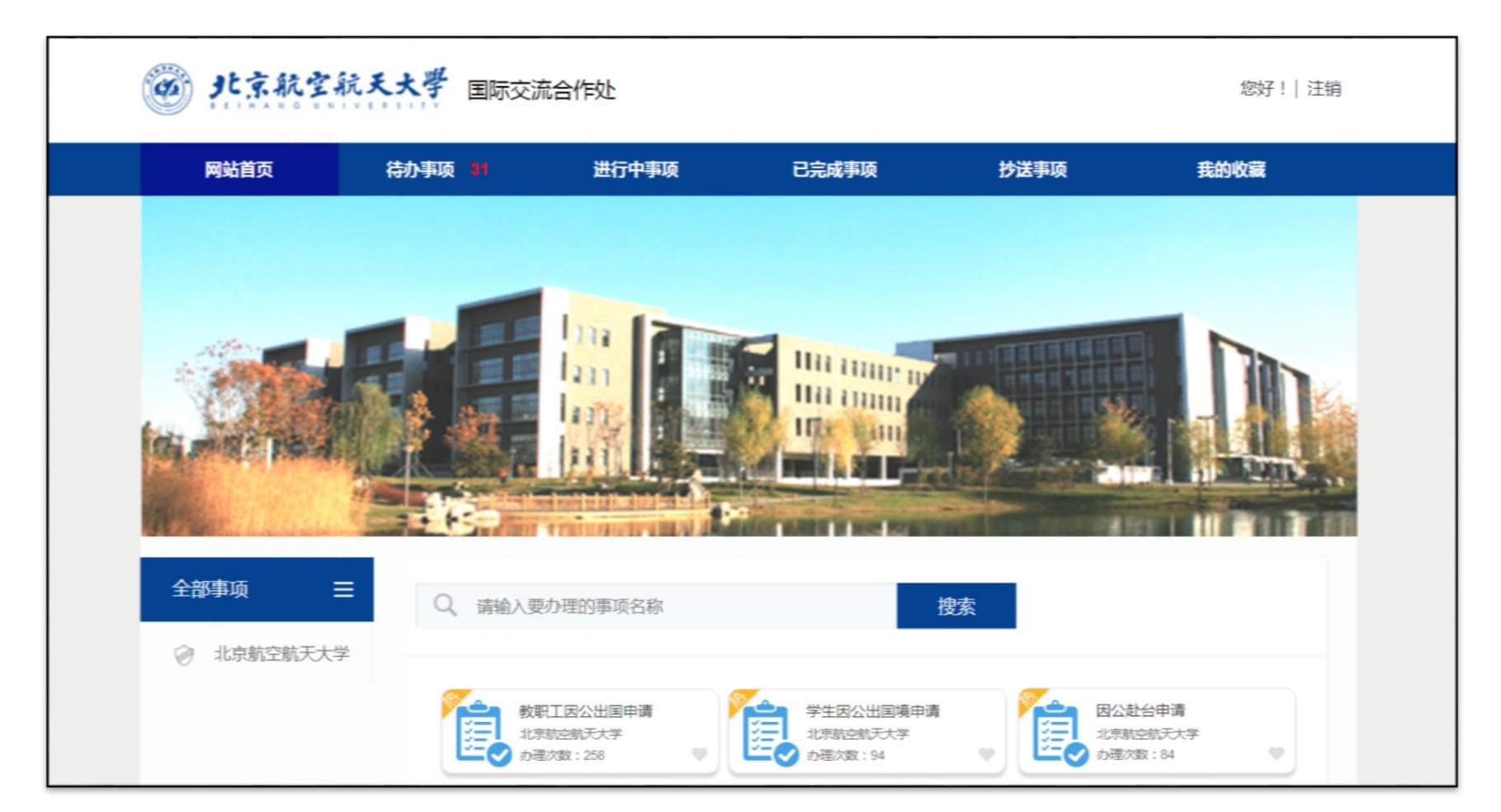

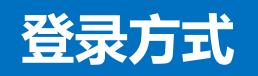

## 三、通过新版OA手机客户端查看待办

扫描下方二维码下载移动办公客户端 点击待办事项即可查看待处理申请

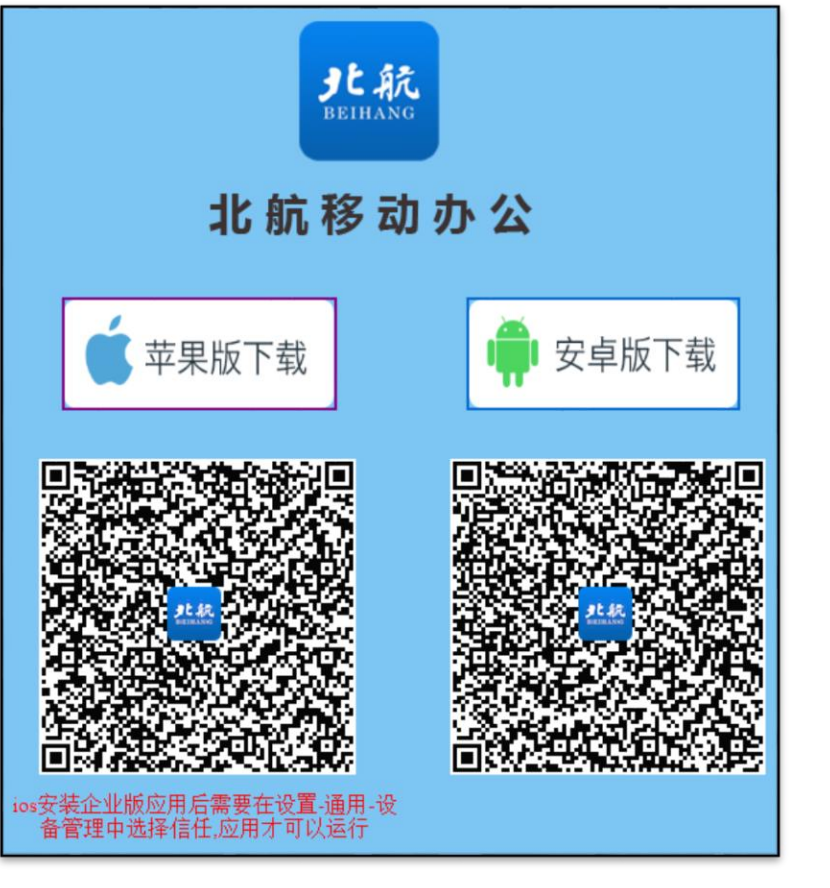

|              | I           | ſſĘ          | 编辑             | く返回      | 待办事项        |   |
|--------------|-------------|--------------|----------------|----------|-------------|---|
| 常用功能         |             |              |                | 类型 ∨ ○   | 请输入关键字      |   |
|              | EQ          | (M           | stanta         | 【学生】     | 等1人赴阿尔巴尼亚2天 | Г |
| 待办事项         | 待阅文件        | 已办事项         | 我的日程           | 19-08-26 | 19:51:03    | L |
|              | \           | 0            |                |          | 总共 1 条      |   |
| -(g)         |             | 全义           |                |          |             |   |
| 外出请假         | 校车服务        | 全文搜索         |                |          |             |   |
| 校内资讯         |             |              |                |          |             |   |
| É/           | NEWS        | -            |                |          |             |   |
| 公元公告         | 校信诵报        | 学校文件         | 王部任免           |          |             |   |
| <b>会议</b> 服务 | Lo Induited | 710001       | 1 MPIANO       |          |             |   |
| 云以加为         |             |              |                |          |             |   |
| 8            | F           |              | $(\mathbf{G})$ |          |             |   |
| 会议室预定        | 会议活动审批      | 校级会议申请       | 会议经费审          |          |             |   |
| 其他服务         |             |              |                |          |             |   |
|              |             |              | *              |          |             |   |
| Thim a Link  |             | 1. 保持法事      |                |          |             |   |
| 我要吐槽         | 近奴子区申请      | 公方按侍费        | 加虹用養費          |          |             |   |
| 消息           | こ し<br>工作 新 | い 8<br>闻 通讯录 | える我            |          |             |   |

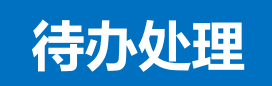

■ 如对申请人所填写内容有疑问或修改意见,可对申请表内容进行批注,并退回修改

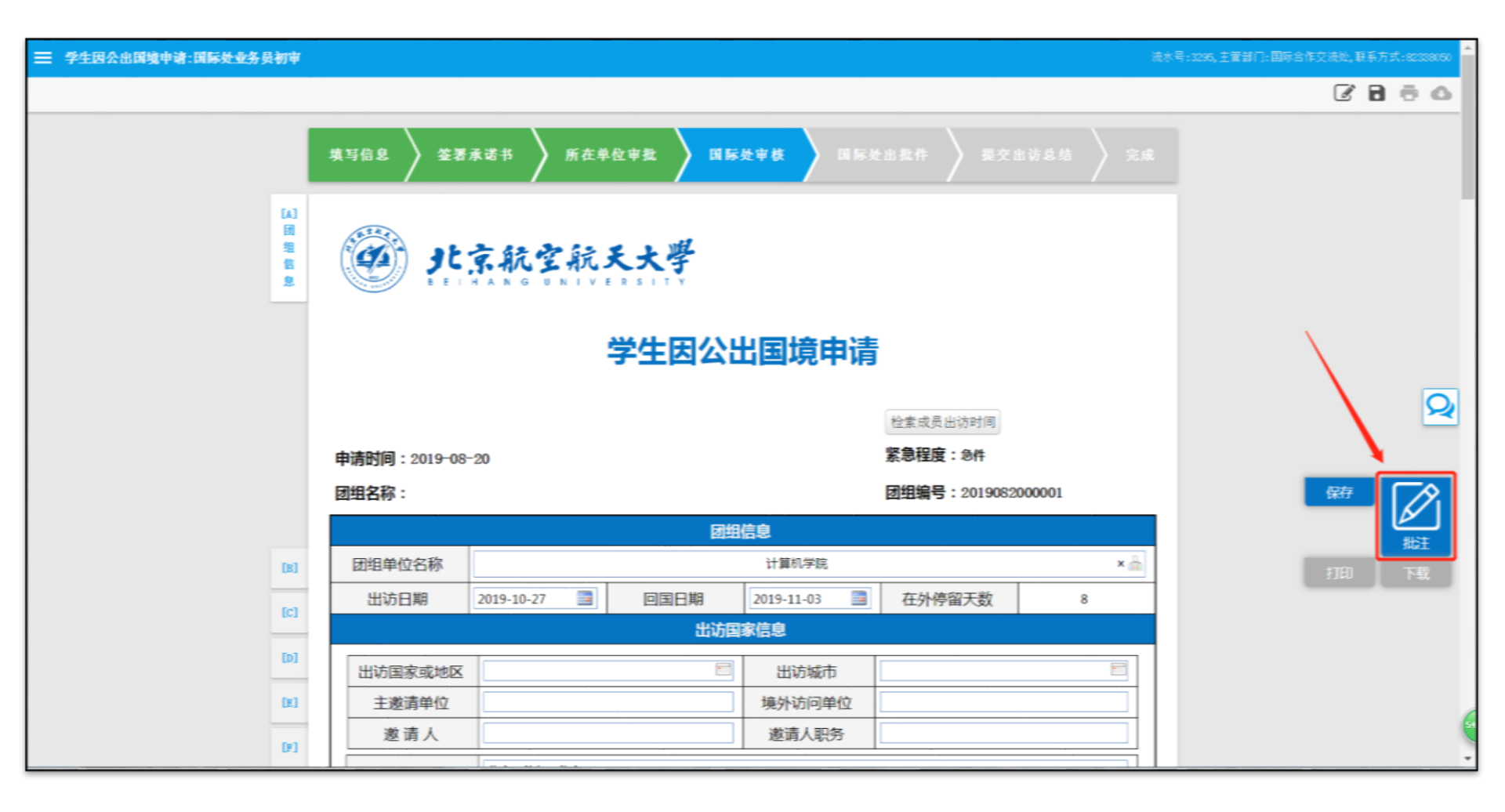

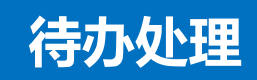

### ■ 点击需修改区域,系统弹出红色批注栏,批注完成后点击上方"完成"

| 学生因公出国境中请:国际处业务员初审      |              |                | 已粉注   | 16 <b>2</b> 10 |              |               | 浅水号:3295,  | 主管部门:国际合作交流处,联系方式:823380 | 50 |
|-------------------------|--------------|----------------|-------|----------------|--------------|---------------|------------|--------------------------|----|
|                         |              |                | Cincl | ~ ^ ~          |              |               |            | ₿ 8 8 8                  | 2  |
|                         | 填写信息  签署     | 承诺书 🖌 所在单位审批   |       | <b>比甲枚</b>     |              |               |            |                          |    |
| (A)<br>開<br>間<br>覧<br>意 | 🥮 <u></u>    | 京航空航天大         | 學     |                |              |               |            |                          | ľ  |
|                         |              | 学生             | 因公出   | 出国境申请          |              |               |            |                          |    |
|                         |              |                |       |                | 检索成员出访时间     |               |            | 2                        | 2  |
|                         | 申请时间:2019-08 | -20            |       |                | 紧急程度:念件      |               |            |                          |    |
|                         | 团组名称:        |                |       |                | 团组编号:2019082 | 000001        |            | 保存 批注                    |    |
|                         |              |                | 团组    | 信息             |              |               |            |                          |    |
| (8)                     | 团组单位名称       | 出访日期不合理,请修改    |       | 计算机学院          |              | ×             | ]          |                          |    |
| [C]                     | 出访日期         | 2019-10-27 📑 🔲 | 国日期   | 2019-11-03     | 在外停留天数       | 8             |            |                          |    |
|                         |              |                | 出访国际  | 家信息            |              |               |            |                          |    |
| (D)                     | 出访国家或地区      |                | 2     | 出访城市           |              | 2             |            |                          |    |
| (8)                     | 主邀请单位        |                | _     | 境外访问单位         |              |               |            |                          |    |
| 01                      | 邀请人          |                |       | 邀请人职务          |              | ( <b>\$</b> ) | 2 <b>H</b> |                          | ÷  |

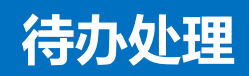

# ■ 在个人信息栏,点击条目即可查看详细个人信息及费用来源情况

|    |        | 个人信息  |       |      |      |
|----|--------|-------|-------|------|------|
| 姓名 | 学号     | 所在单位  | 学生类别  | 是否承诺 | 行前教育 |
| 张三 | 123456 | 计算机学院 | 博士研究生 | 是    | 是    |

|    |       |             |         | 个人             | 言息         |      |               |        |   |
|----|-------|-------------|---------|----------------|------------|------|---------------|--------|---|
| B] | 学生姓名  | 张三          | 张三 🚨    |                |            | ÷.   | 1234567890123 | 45678  |   |
|    | 姓名拼音  | Zhangsan    |         |                | 出生日期       | 3    | 2000-01-01    |        |   |
|    | 学号    | 123456      |         |                | 性别         | J    | 男             |        | • |
|    | 所在单位  | 计算机学院       | 计算机学院 ▼ |                |            | J    | 博士研究生         |        | • |
| [C | 手 机   | 13800138000 |         |                | Email      |      | 1@buaa.edu.cn |        |   |
| 威员 | 国籍    | 中国          |         |                | 民族         | Ę    | 汉族            |        |   |
| 信息 | 户口所在地 | 北京市         |         |                | 出生地        |      | 北京市           |        | • |
| 11 | 政治面貌  | 共青团员        |         |                | 宗教信仰       | J    | 无宗教信仰         |        | • |
|    | 入学时间  | 2016-09-01  |         |                |            | 录取类别 |               | 普招     |   |
|    | 导师姓名  | 李四          |         |                |            |      |               |        |   |
| D  |       |             |         | <del>开</del> 3 | 支标准        |      |               |        |   |
| 出法 | 国家    | 城市          | 币种      | 1              | 公杂费        |      | 伙食费           | 住宿费    |   |
| 行程 | 韩国    | 首尔          | 美元      |                | 35         |      | 70            | 180    |   |
| 信息 |       |             |         |                | an ete lan |      |               |        |   |
|    | 费用名称  | 预算          |         |                |            | 用米源  |               | 费用来源说明 |   |
|    | 往返旅费  |             | 课题经费    | 24.10          |            | •    | 经费号           |        |   |

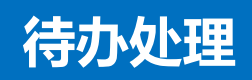

#### ■ 在页面底部填写审批意见,同意申请则点击"审核通过"进入下一步骤

| 1 | 审批信息   |       |         |    |         |            |  |  |  |
|---|--------|-------|---------|----|---------|------------|--|--|--|
| 1 | 所在单位审批 | 同意    |         |    |         |            |  |  |  |
|   |        | 计算机学院 | 审核人     | 王五 | 审核时间    | 2019-08-23 |  |  |  |
|   | 是否会签   | ◎是 ◎否 |         |    |         |            |  |  |  |
|   |        |       | /       |    |         |            |  |  |  |
|   |        | 审核通过  | <u></u> | ×. | 退回填写人修改 |            |  |  |  |

#### ■ 不同意申请可选择"退回填写人修改"

| [D]         |                                                                         |         |          |    |         |            |  |  |  |  |
|-------------|-------------------------------------------------------------------------|---------|----------|----|---------|------------|--|--|--|--|
|             | 「<br>電批信息」<br>「<br>ロー・<br>ロー・<br>ロー・<br>ロー・<br>ロー・<br>ロー・<br>ロー・<br>ロー・ |         |          |    |         |            |  |  |  |  |
| [F]         | 所在单位审批                                                                  | 不同意,请修改 |          |    |         |            |  |  |  |  |
| 审<br>批<br>信 | 加在半位中地                                                                  | 计算机学院   | 审核人      | 王五 | 审核时间    | 2019-08-23 |  |  |  |  |
| 息           | 是否会签                                                                    | ●是 ●否   |          |    |         |            |  |  |  |  |
|             |                                                                         |         |          |    |         |            |  |  |  |  |
|             |                                                                         | 审核通过    | <b>A</b> | ž  | 退回填写人修改 |            |  |  |  |  |

#### ■ "会签"功能:

需要其他相关人员审批,发起会签后将转发至会签人员,处理完成后返回发起人 ■操作步骤:

① 在"是否会签"栏中选择"是"

② 输入会签人员姓名,系统将自动检索对应姓名,点击选择对应人员

③ 点击下方"会签"按钮

| · · · · · · · · · · · · · · · · · · · |                            |     |     |         |            |  |  |  |
|---------------------------------------|----------------------------|-----|-----|---------|------------|--|--|--|
| 所在单位审批 道相关人员会签 A                      |                            |     |     |         |            |  |  |  |
| 1                                     | 计算机学院                      | 审核人 | 王五  | 审核时间    | 2019-08-23 |  |  |  |
| 是否会签                                  | ●是 ◎ 否                     |     |     |         |            |  |  |  |
| 选择会签人员                                | <mark>alicd</mark><br>〈清空〉 |     |     |         | 0          |  |  |  |
| <u>Alice</u> (国际交流合作处/港澳台事务办公室)       |                            |     |     |         |            |  |  |  |
|                                       |                            | 2   |     | 3       |            |  |  |  |
|                                       | 审核通过                       |     | ž 🛛 | 退回填写人修改 |            |  |  |  |